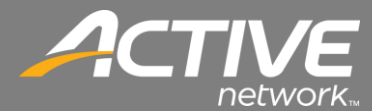

## **Keyspan Hardware Installation**

Fellowship One Contributions uses specific hardware for scanning checks. We have tested this hardware specifically. Other hardware configurations may be possible but are not officially supported.

The following shows the supported hardware:

| COMPONENT                      | REQUIRED MODEL                           | NOTES                                    |
|--------------------------------|------------------------------------------|------------------------------------------|
| Computer workstation           | No specific model is required            | Small form factor is usually preferred   |
| Check Scanner                  | Magtek MICRImage RS-232 Check<br>Scanner | Part #: 22410002                         |
| Power supply for check scanner | Magtek MICRImage Power Adapter<br>(110v) | Part #: 64300090                         |
| Serial cable for Check Scanner | Magtek MICRImage Serial Cable            | Part#: 22410302                          |
| USB to 9-pin Serial converter  | Keyspan USB Serial Adapter               | Part#: USA-19HS,<br>For USB Installation |

## An Important Note About Cables

The Contributions application is designed to work with a Serial Cable and the Keypan USB-Serial Converter.

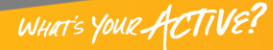

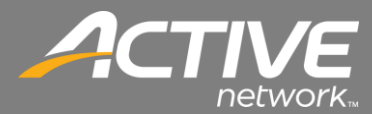

## Keyspan Adapter installation

Before the Keyspan adapter is installed the Keyspan software must be installed.

Once the Keyspan adapter is installed it will then have the Windows driver that it needs.

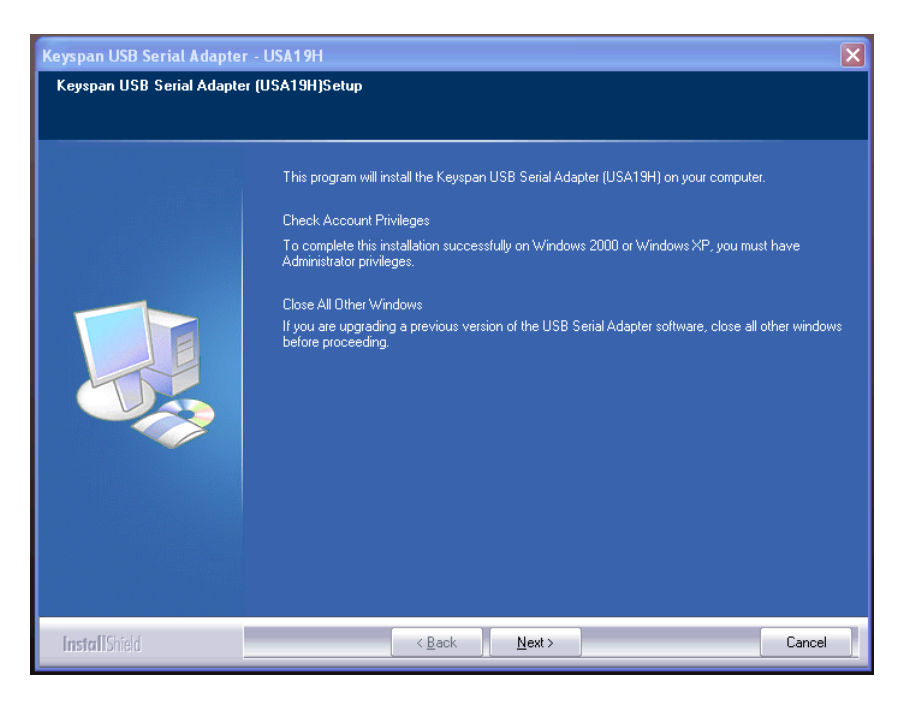

- 1. The installation will begin.
- 2. Click Next.

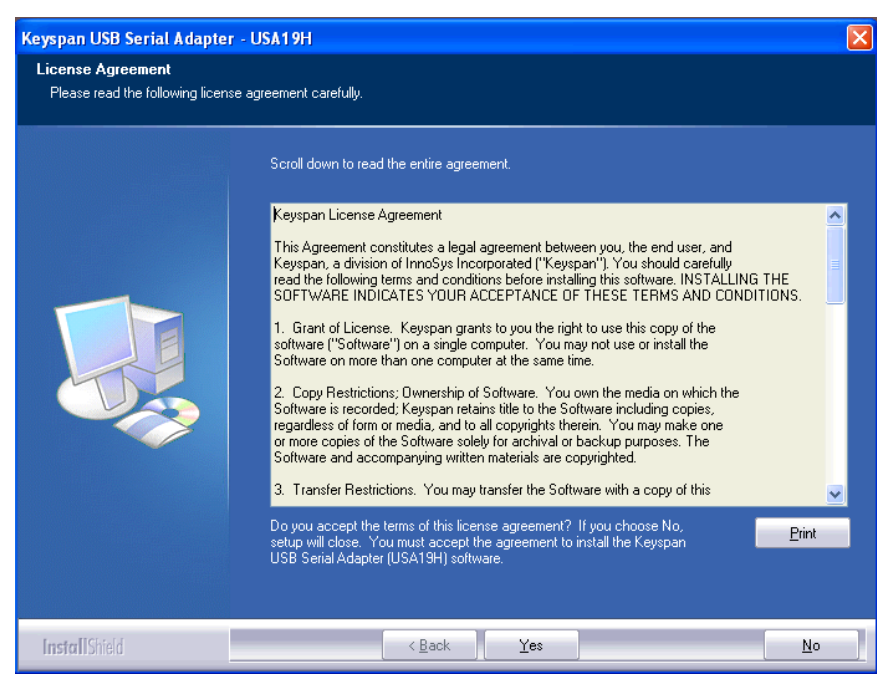

3. Click Yes to accept the License Agreement.

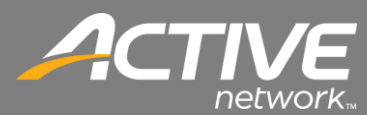

| Keyspan USB Serial Adapter                                        | - USA19H                                                                                     | ×  |
|-------------------------------------------------------------------|----------------------------------------------------------------------------------------------|----|
| Choose Destination Location<br>Select folder where setup will ins | tal files.                                                                                   |    |
|                                                                   | Setup will install the Keyspan USB Serial Adapter (USA19H) software in the following folder. |    |
|                                                                   |                                                                                              |    |
|                                                                   | -Destination Folder-<br>C:\Program Files\Keyspan\USB Serial Adapter B <u>rowse</u>           |    |
| InstallShield                                                     | < <u>B</u> ack <b>Next</b> > Can                                                             | el |

4. Accept the default Destination by clicking Next.

| Keyspan USB Serial Adapter | - USA19H                                                                  | X |
|----------------------------|---------------------------------------------------------------------------|---|
| Setup Status               |                                                                           |   |
|                            |                                                                           |   |
|                            | Keyspan USB Serial Adapter is configuring your new software installation. |   |
|                            | Installing<br>C\Program.Ella\Keynnan\USB.Serial&danter\K19Håsst.eve       |   |
|                            |                                                                           |   |
|                            |                                                                           |   |
| InstallShield              | Cancel                                                                    |   |

5. The files will begin to install.

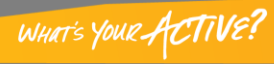

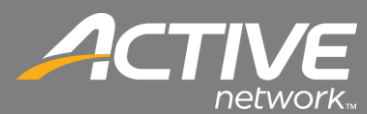

| Keyspan USB Serial Adapter | - USA19H                                                                                |
|----------------------------|-----------------------------------------------------------------------------------------|
|                            |                                                                                         |
|                            | InstallShield Wizard Complete                                                           |
|                            | Setup has finished installing the Keyspan USB Serial Adapter (USA19H) on your computer. |
|                            |                                                                                         |
| InstallShield              | < Back Cancel                                                                           |

- 6. The installation will complete.
- 7. Click Finish.

## Keyspan/Magtek Physical Hardware Install

The installation of the hardware of the printer and the connection of the cables is shown here:

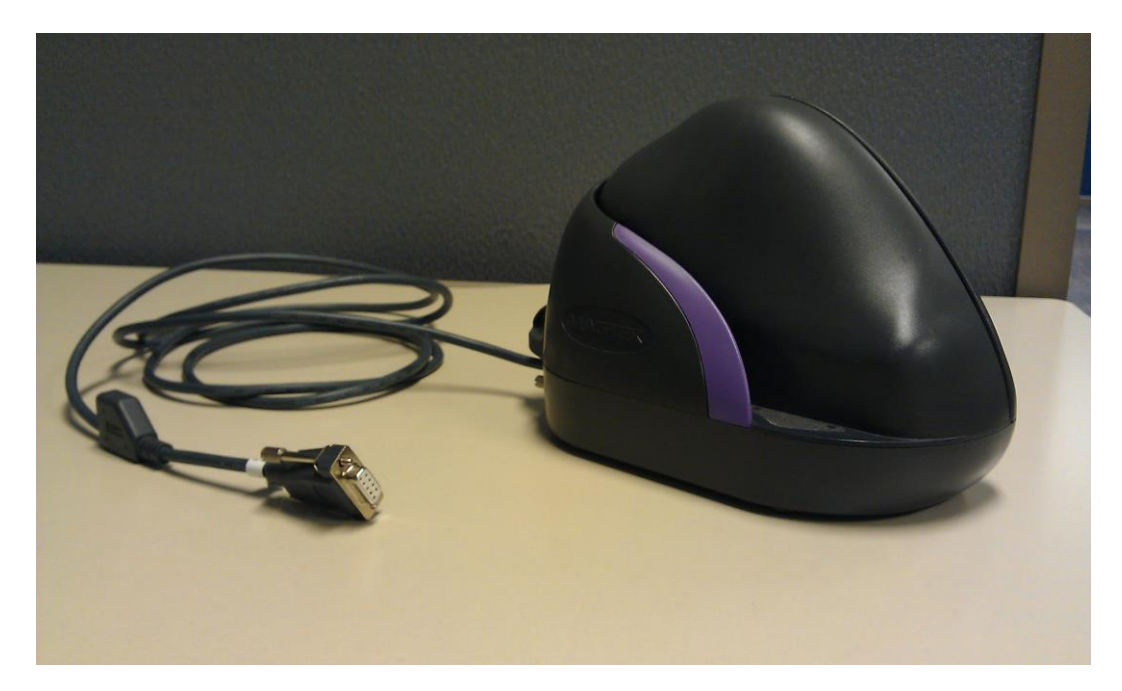

- 1. The Magtek Scanner and the Magtek MICRImage Serial Cable are shown here. Notice that the connector is a small square serial connector.
- 2. If your computer has a serial connection on it then it may be possible to connect the scanner this way without the Keyspan USB adapter.

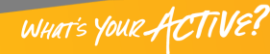

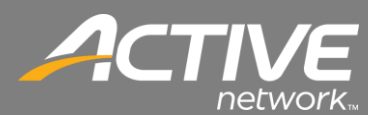

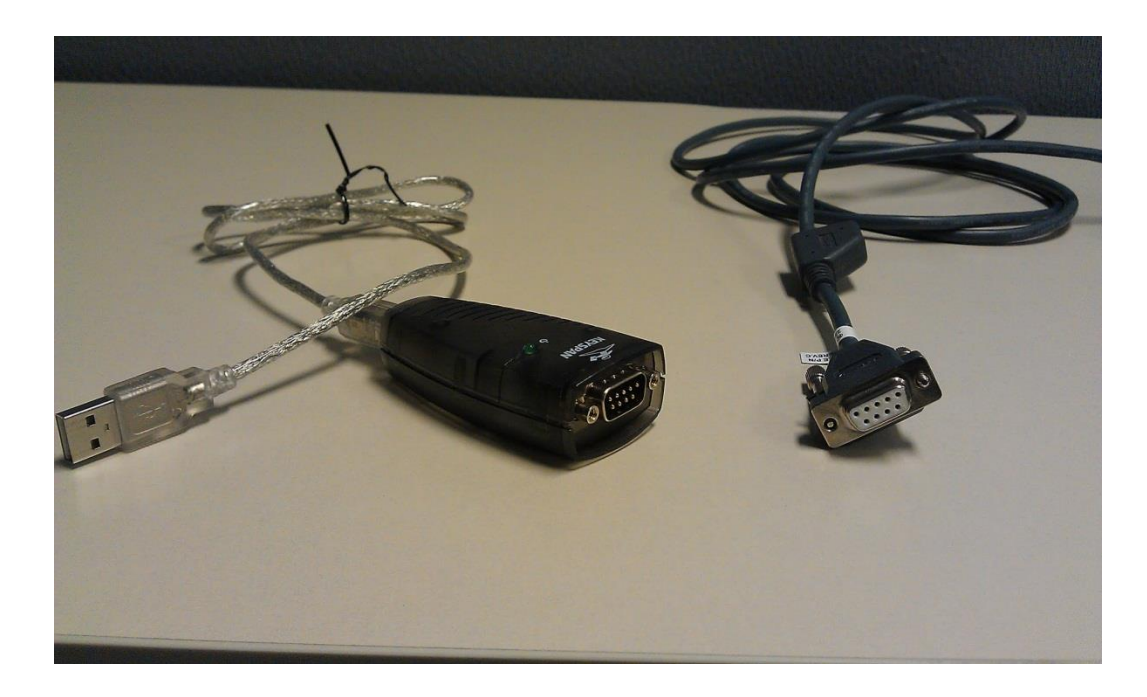

- 3. The Keyspan adapter is shown here.
- 4. It will be plugged into the end of the Magtek MICRImage Serial Cable.

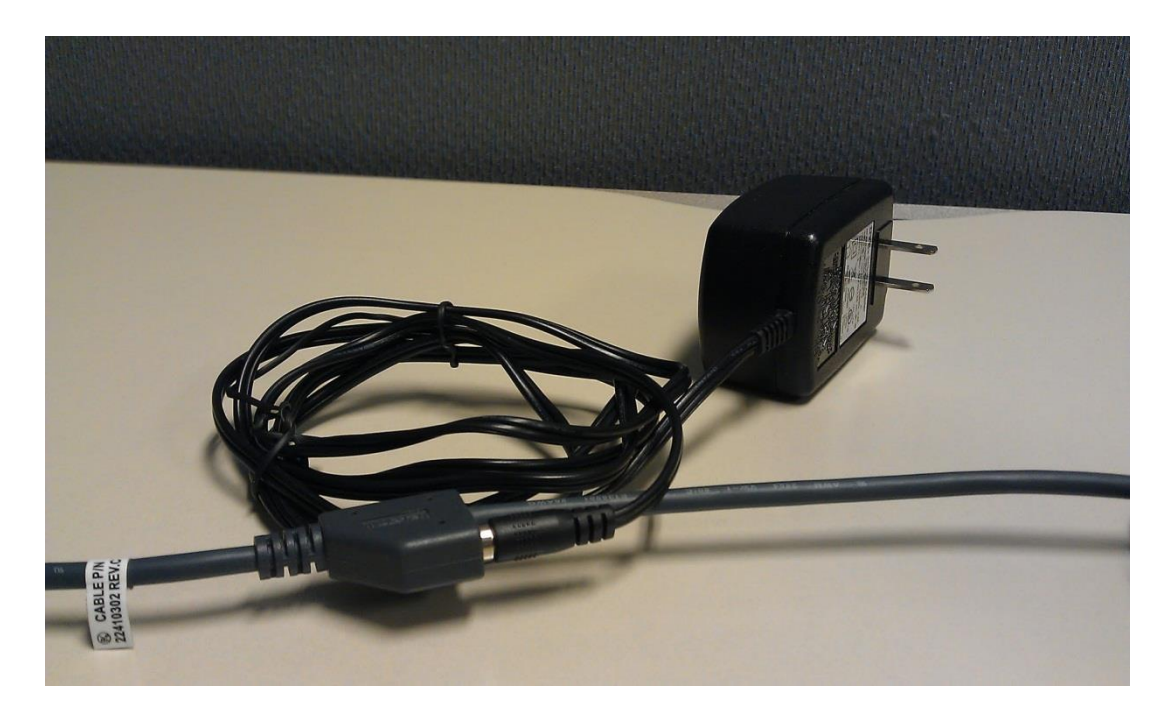

- 5. The power connection for the scanner is on the Magtek MICRImage Serial Cable itself.
- 6. There is a small block with the connection for the power adapter.

-5

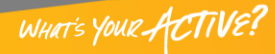

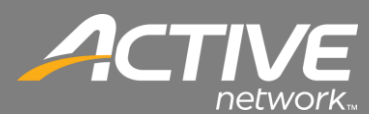

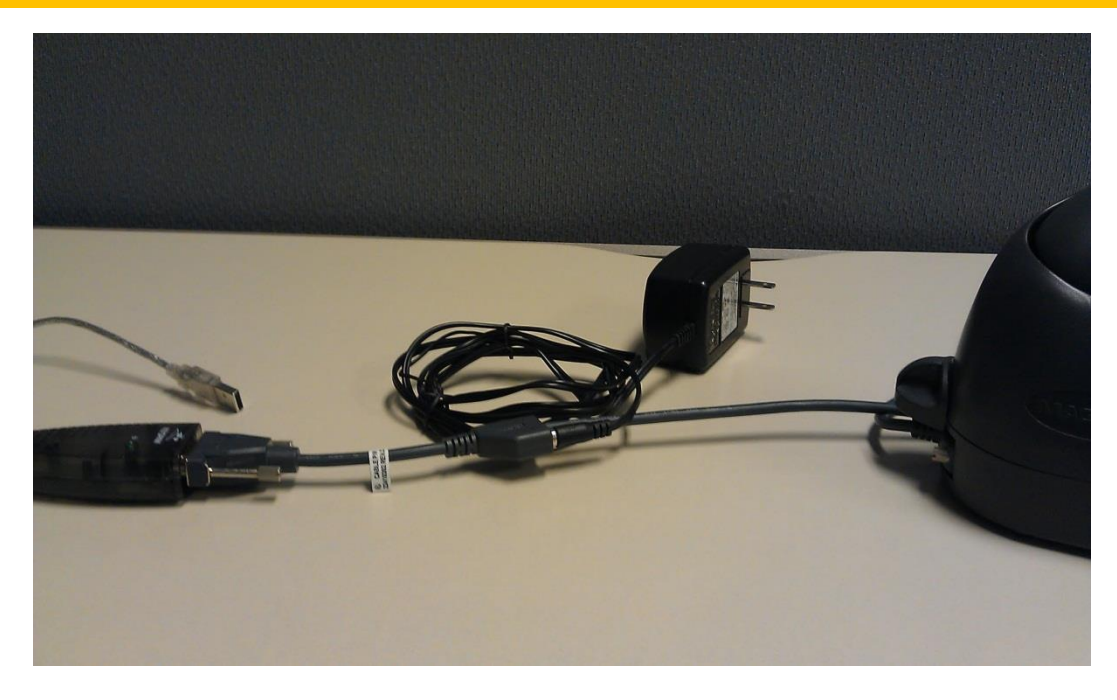

7. Once connected the cables will be connected as shown.

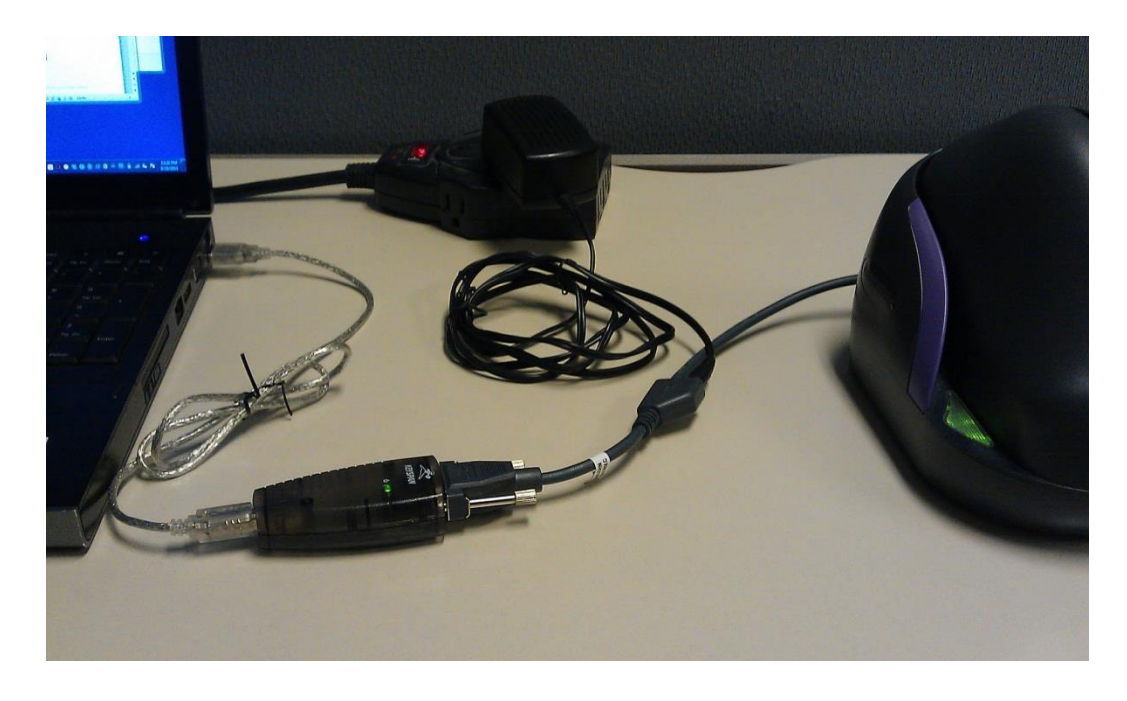

8. Lastly the Keyspan adapter USB connection will be plugged into the computer.

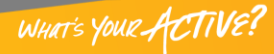